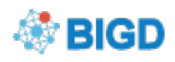

# **GSA Submission Quick Start Guide**

| Overview                                   | 2 |
|--------------------------------------------|---|
| Login to the GenomeSequenceSubmission      | 2 |
| Create a GSA Submission                    | 2 |
| Creating and Describing New GSA Submission | 2 |
| Creating and Describing Experiment         | 3 |
| Creating Runs and Describing Run           | 4 |
| Data Transfer                              | 6 |
| Quality Control and Feedback               | 6 |

### **Overview**

We offer a number of services through which data can be submitted to the BIGD, You can use this service to submit sequence reads, genome assemblies, targeted assembled and annotated sequences and to register projects and samples.

**The Genome Sequence Archive (GSA)** stores raw sequence read data from "next-generation" sequencing technologies (Figure 1).

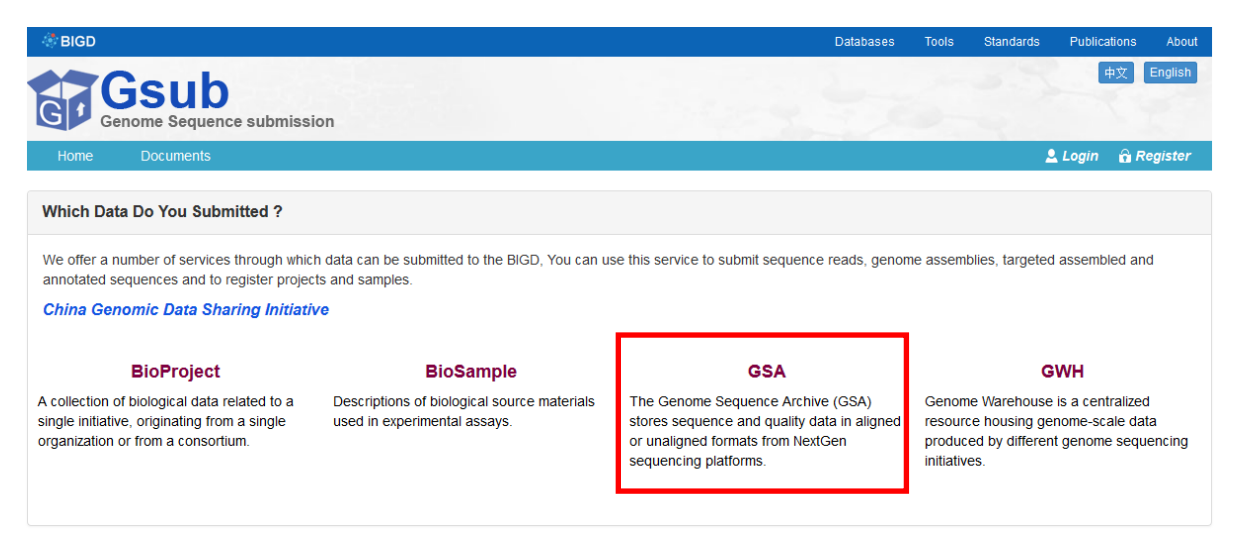

Figure 1 Home page of Genome Sequence Submission (Gsub)

## Login to the Genome Sequence Submission (Gsub)

 Click the login tab, and then login. If you do not have an account already, click the Register tab to create one (see Figure 2). If you have used an account in the past but no longer see your previous submissions, please contact us at <u>gsa@big.ac.cn</u> for assistance with your account view.

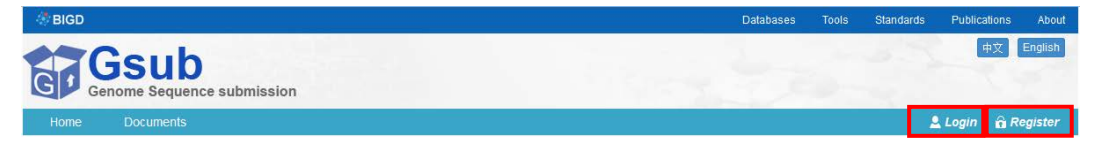

Figure 2from the 'login' tab/ 'register' tab, click to login/register for Submission.

- **Do NOT** suggest using the Win10 operating system; Recommend the use of Firefox browser version, other browsers may have bugs.
- After the activation of the login system, use our Submit Reads Data System—Gsub and follow steps to finish the submission.

### **Create a GSA Submission**

#### Creating and Describing New GSA Submission

Click the 'Create GSA' button to create a new GSASubmission (Figure 3).

| Genome Sequence                                                    | e submission                                                                        |                            | and the second                             | 100                           | 中文 English  |
|--------------------------------------------------------------------|-------------------------------------------------------------------------------------|----------------------------|--------------------------------------------|-------------------------------|-------------|
| Home Documents                                                     |                                                                                     |                            |                                            | 🚨 si                          | si 🔒 Logout |
| Gsub / GSA                                                         |                                                                                     |                            |                                            |                               |             |
|                                                                    |                                                                                     |                            |                                            |                               |             |
| The GSA Accession No. is assi<br>Archive of Beijing Institute of G | gned with prefix 'CRA'. The corresponding<br>enomics, Chinese Academy of Sciences". | g description is like: "Th | e sequence data reported in this paper hav | e been deposited in the Genor | ne Sequence |
| Accession                                                          | Submission ID                                                                       | Title                      | Date Released                              | Status                        | Operation   |
| Unassigned                                                         | subCRA000019                                                                        | Tumor2                     | 2017-12-12                                 | Unchecked<br>Confidential     | Delete      |
| Unassigned                                                         | subCRA000018                                                                        | Tumor1                     | 2017-12-12                                 | Unchecked<br>Confidential     |             |

Figure3Click the 'Create GSA' tabto register GSA

**Note:** Alias is an ID used by submitters to track the submission of a set of Experiments and Runs. The release date is required for all submissions. It is advisable to enter a release date before loading any data into a Submission. This will prevent accidental early release of data. Dates may be set for up to two year in the future in anticipation of a publication release date (Figure 4).

| Home        | Documents      | <u>≜</u> si | si 🔒 Logout |
|-------------|----------------|-------------|-------------|
| Gsub / GSA  | / New GSA      |             |             |
| New GSA     | Submission     |             |             |
| * Alias     |                |             |             |
| Some desc   | ription of CRA |             |             |
| * Date Rele | ased           |             |             |
| 2017-06-27  | 7 🗰            |             |             |
| (yyyy-mm-dd |                |             |             |
| Save        |                |             |             |
|             |                |             |             |

Figure4New GSA Submission

#### • Creating and Describing Experiment

An Experiment describes a sequencing library and instrument. An Experiment references 1 BioProject and 1 BioSample.Click the 'Add Experiment' button to begin creating an Experiment (Figure 5a), and then filling the Meta Information and Additional descriptions of library(Figure 5b).

| Home              | Documents                                         |                        |                                   |                         |                 | 💄 si                      | isi 🔒 Logout |
|-------------------|---------------------------------------------------|------------------------|-----------------------------------|-------------------------|-----------------|---------------------------|--------------|
| Gsub / GSA        | subCRA000018                                      |                        |                                   |                         |                 |                           |              |
|                   |                                                   |                        |                                   |                         |                 |                           |              |
| Basic inforn      | lation                                            |                        |                                   |                         |                 |                           |              |
| Submissi          | on of GSA: subCRA000018 / Tum                     | or1 / release time     | : 2017-12-12                      |                         |                 |                           |              |
| * Alias           |                                                   | * Date Released        |                                   | _                       | _               |                           |              |
| Tumor1            |                                                   | 2017-12-12             |                                   | Up                      | date            |                           |              |
|                   |                                                   |                        |                                   |                         |                 |                           |              |
|                   |                                                   |                        |                                   |                         |                 |                           |              |
| Experiment        | Experiments & Runs Add Experiment                 |                        |                                   |                         |                 |                           |              |
| Experim<br>Access | ent Title / Alias                                 | Taxon Pl<br>Name       | atform Project                    | Sample                  | Release<br>Date | Experiment<br>Status      | Operation    |
| CRX000176         | Evolutionary genomics in Hepatocelli<br>carcinoma | ular Homo 4<br>sapiens | 54 GS PRJCA000258<br>20 CRP000406 | SAMC000319<br>CRS010007 | 2017-12-12      | Unchecked<br>Confidential | Add Run      |

Figure5aClick the 'Add Experiment' button to begin creating an Experiment.

| Gsub / GSA / subCRA000018 / Experiment    |                                          |                                    |                                 |
|-------------------------------------------|------------------------------------------|------------------------------------|---------------------------------|
| Meta Information                          |                                          |                                    |                                 |
| * Platform                                | * Alias                                  | * Title                            |                                 |
| 454 GS 20                                 | Some description of the experiment alias | Some description of the experiment | nt title                        |
| * Project Accession                       | * Sample access                          | sion                               |                                 |
| Li                                        | nk to BioProject ID and I                | BioSample ID you cre               | ated in BioProject and          |
| * Library Construction / Experiment desig | oSample Submission ster                  | p, please see detail in            | BioProject Submission           |
| 0                                         | uick Start Guide and BioS                | ample Submission Ou                | ick Start Guide                 |
|                                           |                                          |                                    |                                 |
|                                           |                                          |                                    |                                 |
| Library                                   |                                          |                                    |                                 |
| Library name * Strate                     | gy * Source                              | * Selection                        |                                 |
| Some description of the library name      | GENOMIC                                  | unspecified                        |                                 |
| * Layout                                  | nere are two options for th              | ne Layout, 'FRAGMEN                | T' and 'PAIRED', and is         |
| FRAGMENT CI                               | osely related to the numb                | er of Run files.                   |                                 |
| Processing                                | ,                                        |                                    |                                 |
| * Layout                                  | * Insert size (bp)                       | Nominal size (bp)                  | Nominal standard deviation (bp) |
| Save                                      | ▼ Insert size                            | Nominal size                       | Nominal standard deviation      |

Figure5bCreating and Describing Experiment

#### Creating Runs and Describing Run

Runs describe the files that belong to the previously created Experiments. They specify the data files for a specific sample to be processed by GSA. Experiments may contain many Runs depending on how many sequencer runs were involved in data acquisition (Figure 6).

| Home                              | Documents                                            |                   |              |                          |                         |                 | 2                         | sisi 🔒 Logout |
|-----------------------------------|------------------------------------------------------|-------------------|--------------|--------------------------|-------------------------|-----------------|---------------------------|---------------|
| Gsub / GSA                        | subCRA000018                                         |                   |              |                          |                         |                 |                           |               |
| Basic informa                     | tion                                                 |                   |              |                          |                         |                 |                           |               |
| Submissio                         | of GSA: subCRA000018 / Tumor                         | 1 / release tim   | ne : 2017    | -12-12                   |                         |                 |                           |               |
| * Alias                           | *                                                    | Date Released     |              |                          | _                       |                 |                           |               |
| Tumor1                            |                                                      | 2017-12-12        |              |                          | Up                      | date            |                           |               |
|                                   |                                                      |                   |              |                          |                         |                 |                           |               |
| Experiments & Runs Add Experiment |                                                      |                   |              |                          |                         |                 |                           |               |
| Experime<br>Accessio              | nt Title / Alias<br>n                                | Taxon<br>Name     | Platform     | Project                  | Sample                  | Release<br>Date | Experiment<br>Status      | Operation     |
| CRX000176                         | Evolutionary genomics in Hepatocellular<br>carcinoma | r Homo<br>sapiens | 454 GS<br>20 | PRJCA000258<br>CRP000406 | SAMC000319<br>CRS010007 | 2017-12-12      | Unchecked<br>Confidential | Add Run       |

Figure6aClick the 'AddRun' button to begin creating anRun.

| Home Documents                                                                                                    | 💄 sisi 🛛 🔒 Logout                                                                                                    |
|----------------------------------------------------------------------------------------------------|----------------------------------------------------------------------------------------------------|
| Gsub / GSA / subCRA000018 / Run                                                                                                    |                                                                                                    |
| Run Submission of Experiment : CRX0001                                                                                                    | 76 / Tumor1                                                                                                    |
| General Information                                                                                                    |                                                                                                    |
| * Allas                                                                                                    |                                                                                                    |
| Some description of Run                                                                                                    |                                                                                                    |
| * Run data file type<br>fastq<br>fastq<br>bam<br>vcf<br>sff<br>Sff<br>Data BHOCKS                                                                             | The storage format (fastq, BAM, sff, vcf) of the sequence data be<br>submitted and Support zip and gz format of compressed files. |
| * File Name file name of the data                                                                                                    | * MD5 for file MD5 of the data                                                                                                    |
| Transmitting your data files to the GSA FTP site<br>Address: flp://submit.big.ac.cn<br>User: Same as you login the GSA<br>Password: Same as you login the GSA | A checksum or hash sum generated for the file listed in 'File Na                                                                  |
| Save                                                                                                    | that is used to detect errors introduced through storage or trans                                                                 |

Figure6bCreating and Describing Run

**Note:** Runs can only be updated until data has been loaded for the Run. Once there is data in a Run, it will be locked from further updates. Contact GSA for changes to be made to locked Runs (Figure 7).

| GF Genome Sequence                                                              | e submission                                                                         |                           |                                            | #                              | 文 English |
|---------------------------------------------------------------------------------|--------------------------------------------------------------------------------------|---------------------------|--------------------------------------------|--------------------------------|-----------|
| Home Documents                                                                  |                                                                                      |                           |                                            | 💄 sisi                         | 🔒 Logout  |
| Gsub / GSA                                                                      |                                                                                      |                           |                                            |                                |           |
| The GSA Accession No. is ass<br>Archive of Beijing Institute of G<br>Create GSA | Igned with prefix 'CRA'. The corresponding<br>enomics, Chinese Academy of Sciences". | description is like: "The | e sequence data reported in this paper hav | e been deposited in the Genome | Sequence  |
| Accession                                                                       | Submission ID                                                                        | Title                     | Date Released                              | Status                         | Operation |
| Unassigned                                                                      | subCRA000019                                                                         | Tumor2                    | 2017-12-12                                 | Unchecked<br>Confidential      | Delete    |
| Unassigned                                                                      | subCRA000018                                                                         | Tumor1                    | 2017-12-12                                 | Unchecked<br>Confidential      |           |

Figure7Summary Run display

### **Data Transfer**

After the metadata is entered, data may be uploaded to the Gsub. Use FTP client software (such as FileZilla Client) to log in FTP serve.

Transmitting your data files to the Gsub FTP site Address: ftp://submit.big.ac.cn User: Same as you login the Gsub Password: Same as you login the Gsub

# **Quality Control and Feedback**

After finished all above tasks, Gsub system will check your information and files, and give your feedback.